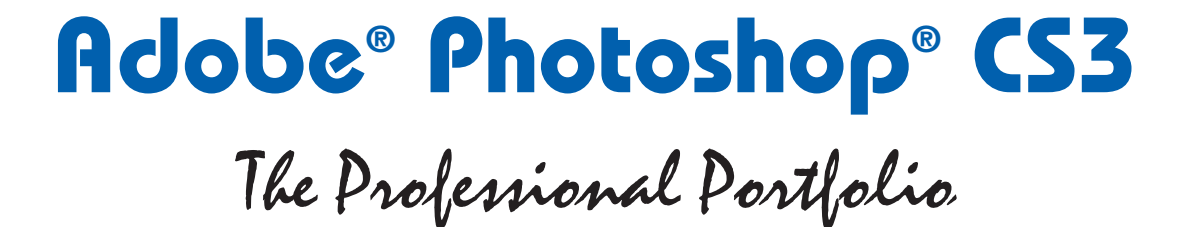

NA 21 22 23 20 20 23 23 24 23 24 N 21 23 23 24 25 25 25 24 24 N 21 25 25 24 25 26 25 24 25

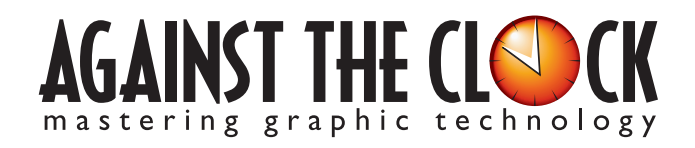

Managing Editor: Ellenn Behoriam Cover & Interior Design: Erika Kendra Copy Editor: Laurel Nelson-Cucchiara Proofreader: Angelina Kendra Printing/Bindery: Impact Media

> Copyright © 2007 Against The Clock, Inc. All rights reserved. Printed in the United States of America. This publication is protected by copyright, and permission should be obtained in writing from the publisher prior to any prohibited reproduction, storage in a retrieval system, or transmission in any form or by any means, electronic, mechanical, photocopying, recording, or likewise.

The fonts utilized in these training materials are the property of Against The Clock, Inc., and are supplied to the legitimate buyers of the Against The Clock training materials solely for use with the exercises and projects provided in the body of the materials. They may not be used for any other purpose, and under no circumstances may they be transferred to another individual, nor copied or distributed by any means whatsoever.

A portion of the images supplied in this book are copyright ©PhotoDisc, Inc., 201 Fourth Ave., Seattle, WA 98121, or copyright ©PhotoSpin, 4030 Palos Verdes Dr. N., Suite 200, Rollings Hills Estates, CA. These images are the sole property of PhotoDisc or PhotoSpin and are used by Against The Clock with the permission of the owners. They may not be distributed, copied, transferred, or reproduced by any means whatsoever, other than for the completion of the exercises and projects contained in this Against The Clock training material.

Against The Clock and the Against The Clock logo are trademarks of Against The Clock, Inc., registered in the United States and elsewhere. References to and instructional materials provided for any particular application program, operating system, hardware platform, or other commercially available product or products do not represent an endorsement of such product or products by Against The Clock, Inc.

Photoshop, Acrobat, Illustrator, InDesign, PageMaker, Flash, Dreamweaver, Premiere, and PostScript are trademarks of Adobe Systems Incorporated. Macintosh is a trademark of Apple Computer, Inc. QuarkXPress is a registered trademark of Quark, Inc. FrontPage, Publisher, PowerPoint, Word, Excel, Office, Microsoft, MS-DOS, and Windows are either registered trademarks or trademarks of Microsoft Corporation.

Other product and company names mentioned herein may be the trademarks of their respective owners.

 $10 \quad 9 \quad 8 \quad 7 \quad 6 \quad 5 \quad 4 \quad 3 \quad 2 \quad 1$ 

978-0-9764324-4-9

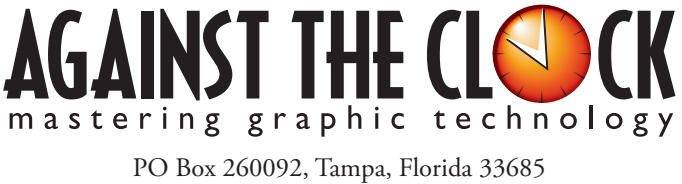

800-256-4ATC • www.againsttheclock.com

# **ABOUT AGAINST THE CLOCK**

Acknowledgement

Against The Clock has been publishing graphic communications educational materials for more than 17 years, starting out as a Tampa, Florida-based systems integration firm whose primary focus was on skills development in high-volume, demanding commercial environments. Among the company's clients were LL Bean, The New England Journal of Medicine, the Smithsonian, and many others. Over the years, Against The Clock has developed a solid and widely-respected approach to teaching people how to effectively utilize graphics applications while maintaining a disciplined approach to real-world problems.

Against The Clock has been recognized as one of the nation's leaders in courseware development. Having developed the *Against The Clock* and the *Essentials for Design* series with Prentice Hall/Pearson Education, the firm works closely with all major software developers to ensure timely release of educational products aimed at new version releases.

## **ABOUT THE AUTHORS**

**Erika Kendra** holds a BA in History and a BA in English Literature from the University of Pittsburgh. She began her career in the graphic communications industry as an editor at Graphic Arts Technical Foundation before moving to Los Angeles in 2000. Erika is the author or co-author of more than fifteen books about graphic design software, including QuarkXPress, Adobe Photoshop, Adobe InDesign, and Adobe PageMaker. She has also written several books about graphic design concepts such as color reproduction and preflighting, and dozens of articles for online and print journals in the graphics industry. Working with Against The Clock for more than seven years, Erika was a key partner in developing the new Portfolio Series of software training books.

**Gary Poyssick**, co-owner of Against The Clock, is a well-known and often controversial speaker, writer, and industry consultant who has been involved in professional graphics and communications for more than twenty years. He wrote the highly popular *Workflow Reengineering* (Adobe Press), *Teams and the Graphic Arts Service Provider* (Prentice Hall), *Creative Techniques: Adobe Illustrator*, and *Creative Techniques: Adobe Photoshop* (Hayden Books), and was the author or co-author of many application-specific training books from Against The Clock.

## **CONTRIBUTING AUTHORS, ARTISTS, AND EDITORS**

A big thank you to the people whose artwork, comments, and expertise contributed to the success of these books:

- Stevo Wolfson, International Academy of Design and Technology
- Janet Frick, Training Resources LLC
- Kara Hardin, Pensacola Community College
- Win Wolloff, International Academy of Design and Technology
- Dean Bagley, Against The Clock, Inc.
- Tim Hubbell, Tampa, Florida

Thanks also to Laurel Nelson-Cucchiara, editor, and Angelina Kendra, proofreader, for their help in making sure that we all said what we meant to say.

M

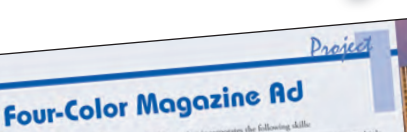

Walk-Through

## PROJECT GOALS

Each project begins with a clear description of the overall concepts that are explained in the project; these goals closely match the different "stages" of the project workflow.

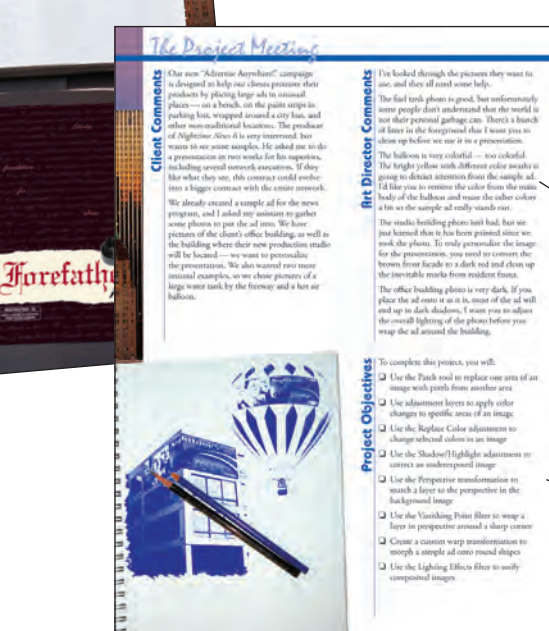

## THE PROJECT MEETING

Each project includes the client's initial comments, which provide valuable information about the job. The Project Art Director, a vital part of any design workflow, also provides fundamental advice and production requirements.

#### **PROJECT OBJECTIVES**

Each Project Meeting includes a summary of the specific skills required to complete the project.

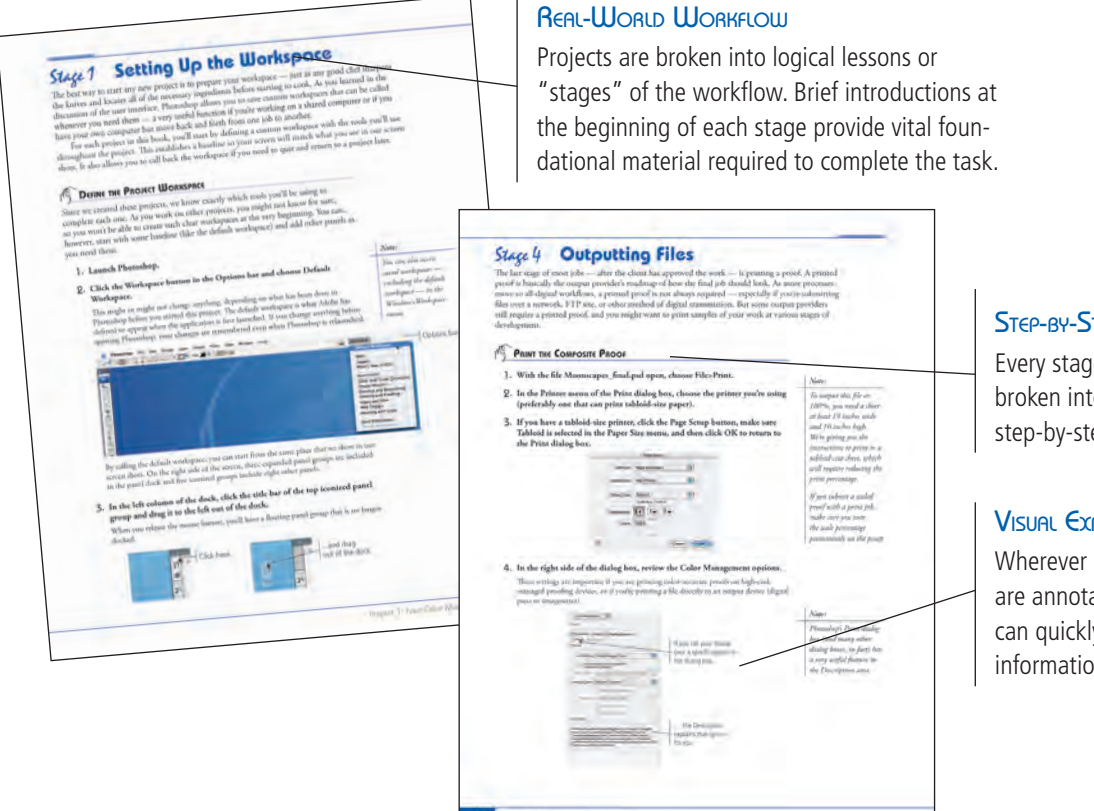

### STEP-BY-STEP EXERCISES

Every stage of the workflow is broken into multiple hands-on, step-by-step exercises.

#### VISUAL EXPLANATIONS

Wherever possible, screen shots are annotated so students can quickly identify important information.

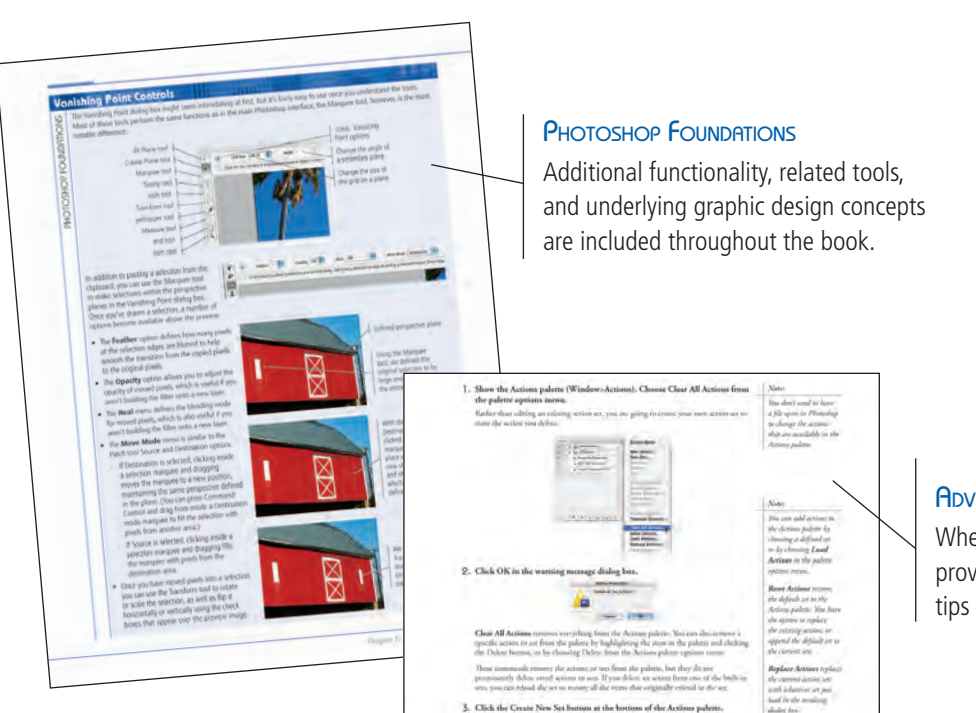

## ADVICE AND WARNINGS

Where appropriate, sidebars provide shortcuts, warnings, or tips about the topic at hand.

#### Summary

kids club

ack to

aving

## VISUAL SUMMARY

Using an annotated version of the finished project, students can quickly identify the skills used to complete different aspects of the job.

#### Portfolio Builder Project 1

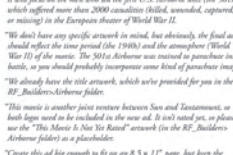

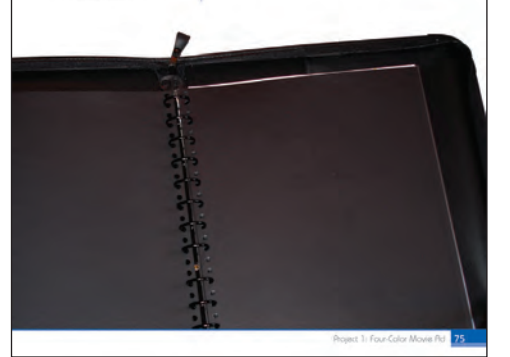

#### PORTFOLIO BUILDER PROJECTS

Each step-by-step project is accompanied by a related freeform project, allowing students to practice their skills and exercise creativity, resulting in an extensive and diverse portfolio of work.

The Against The Clock Portfolio Series teaches graphic design software tools and techniques entirely within the framework of real-world projects; we introduce and explain skills where they would naturally fall into a real project workflow. For example, rather than providing an entire chapter about printing (which most people find boring), we teach printing where you naturally need to do so - when you complete a print-based project (in this case, Project 3).

ojects at a Glance

The project-based approach in the Portfolio Series allows you to get in depth with the software beginning in Project 1 — you don't have to read several chapters of introductory material before you can start creating finished artwork.

The project-based approach of the Portfolio Series also prevents "topic tedium" - in other words, we don't require you to read pages and pages of information about text (for example); instead, we explain text tools and options as part of a larger project (in this case, as part of an annual report cover).

Clear, easy-to-read, step-by-step instructions walk you through every phase of each job, from creating a new file to saving the finished piece. Wherever logical, we also offer practical advice and tips about underlying concepts and graphic design practices that will benefit students as they enter the job market.

The projects in this book reflect a range of different types of Photoshop jobs, from creating a magazine ad to correcting catalog images to building a Web page. When you finish the eight projects in this book (and the accompanying Portfolio Builder exercises), you will have a substantial body of work that should impress any potential employer.

The eight Photoshop CS3 projects are described briefly here; more detail is provided in the full table of contents (beginning on Page viii).

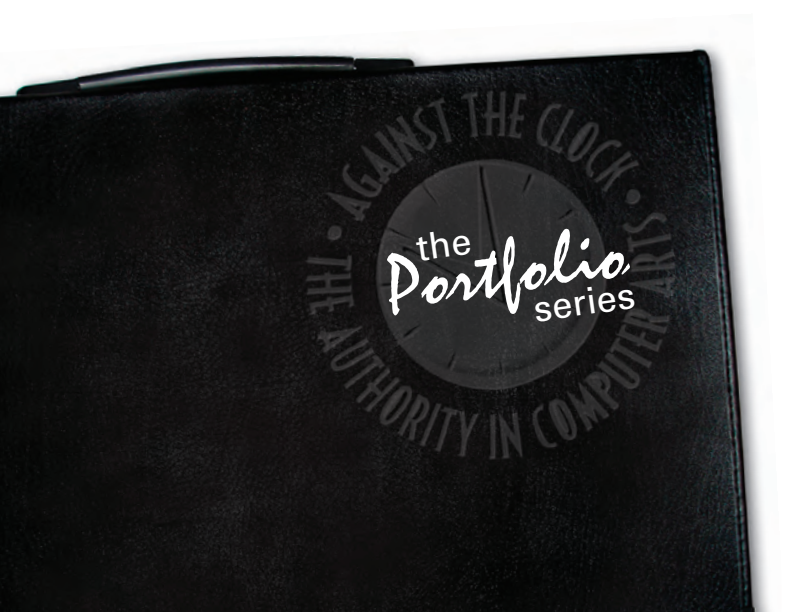

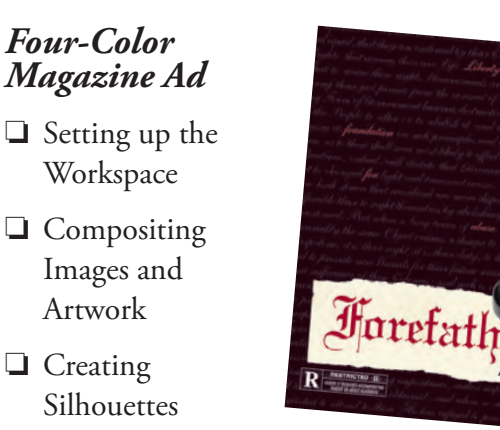

- Managing Multiple Layers
- Saving Photoshop Files for Print

# 🛇 🛛 African Wildlife Map

□ Setting up the Workspace

- **Compositing** with Smart Objects
  - Working with Filters and Adjustments
  - Creating a Custom Artistic Background
  - Creating Variations

# Moonscapes Book Cover

- Project □ Setting up the Workspace
  - Working with Text
  - Manipulating Layers for Visual Impact
  - Outputting Files

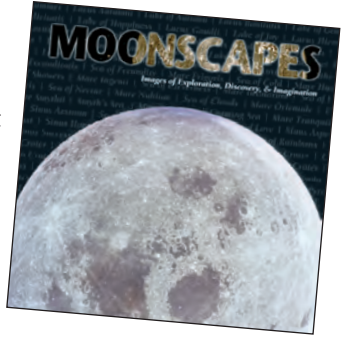

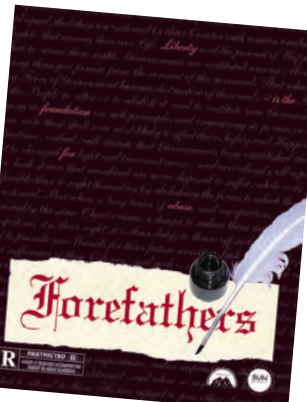

Project

Project

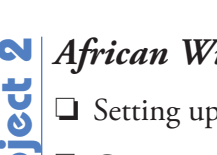

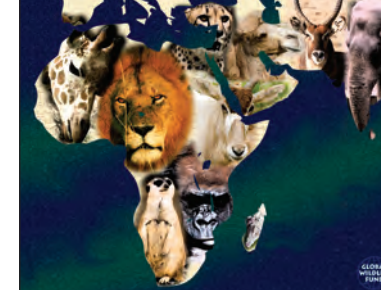

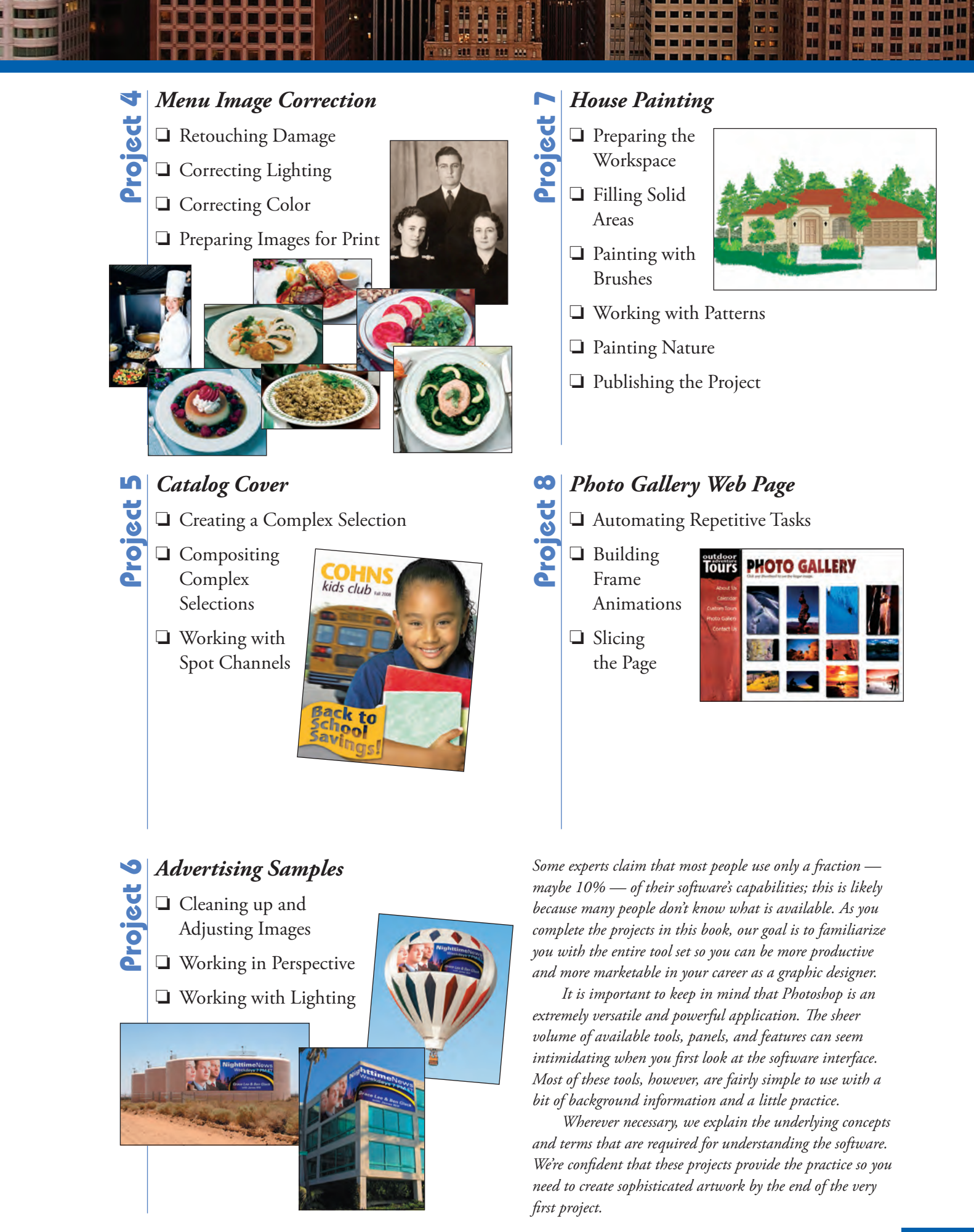

|           | Acknowledgements                                         |         |
|-----------|----------------------------------------------------------|---------|
|           | Walk-Through                                             |         |
|           | Projects at a Glance                                     | ,       |
|           | Getting Started                                          | χ       |
|           | Prerequisites                                            | x       |
|           | ATC Fonts                                                |         |
|           | System Requirements                                      | x       |
|           | The Photoshop CS3 User Interface                         |         |
|           | Menus                                                    |         |
|           | The Image Window                                         |         |
|           | The Options Bar                                          | • • • • |
|           | Using Adobe Bridge                                       |         |
|           | Palettes                                                 |         |
|           | Customizing the Workspace                                |         |
|           | Preferences                                              |         |
|           | Navigating the History                                   | 1       |
| Project 1 | Four-Color Magazine Ad                                   | 1       |
| Stage 1   | Setting up the Workspace                                 | 1       |
|           | Define the Project Workspace                             | 1       |
|           | Create the New File                                      | 1       |
|           | Understanding Line Art                                   | · · · 1 |
|           | Understanding Color Modes                                | ••••    |
|           | Define the Background                                    | ••••    |
| S. 2      |                                                          | ••••    |
| Stage 2   | Compositing Images and Artwork                           | ••••    |
|           | Composite Multiple Images                                | ••••    |
|           | The Lassa Taals                                          | •••     |
|           | Resizing Raster and Vector Images (Effective Resolution) |         |
|           | Rasterize a Vector File.                                 |         |
|           | Place Vector Graphics                                    |         |
| Stage 3   | Creating Silhouettes                                     |         |
|           | Transform a Layer                                        |         |
|           | Make and Refine a Ouick Selection                        |         |
|           | Draw a Vector Path                                       |         |
|           |                                                          |         |
|           | Understanding Anchor Points and Handles                  |         |
|           | Understanding Anchor Points and Handles                  | <br>    |
|           | Understanding Anchor Points and Handles                  | · · ·   |

| Stage 4   | Managing Multiple Lavers                            |
|-----------|-----------------------------------------------------|
| 0         | Manipulate and Arrange Layers                       |
|           | Create a Nested Group                               |
|           | Finish the Ad                                       |
| Stage 5   | Saving Photoshon Files for Print                    |
| 000803    | Save a Lavered TIFF File 68                         |
|           | Save a Flattened TIFF File                          |
|           | File Formats                                        |
|           | Portfolio Builder Project 1                         |
|           |                                                     |
| PROJECT 2 | AFRICAN WILDLIFE MAP 77                             |
| Stage 1   | Setting up the Workspace                            |
|           | Review and Resample the Existing Source Image       |
|           | Create a Vector Shape Layer                         |
|           | Understanding Resolution and Resampling             |
|           | Add to an Existing Shape Layer                      |
|           | Control and Edit a Shape Layer                      |
|           | Subtract from a Shape Layer                         |
|           | Resample the Shape Layer and Change the Canvas Size |
|           | Add Color and Texture to the Shape Layer  92        |
| Stage 2   | Compositing with Smart Objects                      |
| C C       | Create and Manage Smart Objects                     |
|           | Work with Feathered Selections in Quick Mask Mode   |
|           | Understanding Channels                              |
|           | Apply a Layer Mask to a Smart Object                |
|           | Edit Layer Masks                                    |
|           | Accessing Brush Libraries                           |
|           | Manage Smart Objects                                |
|           | Rasterizing Smart Objects with Masks                |
|           | Create a Clipping Mask                              |
| Stage 3   | Working with Filters and Adjustments                |
| U         | Apply Non-Destructive Filters to Smart Objects      |
|           | The Stylize Filters                                 |
|           | Fading Effects                                      |
|           | Apply Destructive Filters to Regular Layers         |
|           | The Distortion Filters 120                          |
|           | Lens Correction                                     |
| Stage 4   | Creating a Custom Artistic Background               |
|           | Create a Custom Gradient                            |
|           | Create a Gradient Fill Layer                        |
|           | Create a Pattern Fill Layer                         |
|           | Adjust Layer Order and Blending Mode  127           |
|           | Distinguishing Photoshop Blending Modes129          |
|           | Liquify a Layer                                     |
|           | Liquify Filter Tools                                |
|           | Using Masks                                         |

LEA HIL

1.

na ni Na Ni

| Stage 5   | Creating Variations                              | 133 |
|-----------|--------------------------------------------------|-----|
| U         | Unify Effects with a Solid Color Overlay         | 133 |
|           | Create Laver Comps.                              | 135 |
|           | Portfolio Builder Project 2                      |     |
| 0.0007 7  | Maangaaga Baay Caysa                             | 170 |
| PROJECT 5 | IVIOONSCRPES ISOOK LOVER                         | 159 |
| Stage 1   | Setting up the Workspace                         |     |
|           | Color Management in Theory and Practice          |     |
|           | Define Color Settings                            |     |
|           | Understanding Rendering Intents                  |     |
|           | Build a Color-Managed File                       |     |
|           | Defining Custom CMYK Spaces                      |     |
|           | Manage Profile Mismatches and Missing Profiles   |     |
| Stage 2   | Working with Text                                |     |
|           | Place and Format Point Type                      | 155 |
|           | Anti-Alias Options for Type                      | 155 |
|           | The Character Palette in Depth                   | 156 |
|           | Transform a Type Layer                           |     |
|           | Create an Additional Type Layer                  | 159 |
|           | The Paragraph Palette in Depth                   |     |
|           | Create and Control a Multi-Line Point Type Layer |     |
|           | Place and Format Area Type                       |     |
| Stage 3   | Manipulating Layers for Visual Impact            |     |
|           | Create Effects with Layer Opacity                |     |
|           | Extract Images from Their Backgrounds            |     |
|           | Placing Images into Type                         |     |
|           | The Extract Filter in Depth                      |     |
|           | Creating Type Selections                         |     |
|           | Create Effects with Layer Styles                 |     |
|           | Layer Styles in Depth                            |     |
| Stage 4   | Outputting Files                                 |     |
| U         | Print the Composite Proof                        |     |
|           | Print Output Options.                            |     |
|           | Portfolio Builder Project 3                      |     |
| Project / | MONIN IMAGE CORRECTION                           | 180 |
| Photect 4 |                                                  | 107 |
| Stage 1   | Retouching Damaged Images                        |     |
|           | Remove Grain with Blur and Sharpen Techniques    |     |
|           | The Blur Filters                                 |     |
|           | The Smart Sharpen Filter                         |     |
|           | Heal Severe Scratches                            |     |
|           | Aligning the Healing Source                      |     |
|           | Clone Out Major Damage                           |     |
|           | The Clone Source Palette                         |     |

| Stage 2 | Correcting Lighting Problems                                   | 206 |
|---------|----------------------------------------------------------------|-----|
|         | Correct Minor Problems with the Brightness/Contrast Adjustment | 206 |
|         | Correct Contrast and Tonal Range with the Levels Adjustment    | 208 |
|         | Identifying Shadows and Highlights with Levels                 | 209 |
|         | The Gradient Map Adjustment                                    | 211 |
|         | Correct Lighting Problems with the Exposure Adjustment         | 212 |
| Stage 3 | Correcting Color Problems.                                     | 214 |
|         | Understanding Color Terms                                      | 215 |
|         | Correct Overall Color Cast with the Color Balance Adjustment   | 216 |
|         | The Variations Adjustment                                      | 218 |
|         | Correct Gray Balance with Curves                               | 219 |
|         | Correct Contrast with Curves                                   | 222 |
|         | Curve Display Options                                          | 223 |
|         | Points to Remember about Curves                                | 226 |
| Stage 4 | Preparing Images for Print                                     | 227 |
|         | Automatic Color Correction                                     | 227 |
|         | Correct Out-of-Gamut Color with Curves                         | 228 |
|         | Adjust Highlight and Shadow Points for Print                   | 229 |
|         | Converting Image Color Modes                                   | 233 |
|         | Converting Images to Grayscale                                 | 235 |
|         | The Channel Mixer Adjustment                                   | 236 |
|         | The Match Color Adjustment                                     | 237 |
|         | Portfolio Builder Project 4                                    | 239 |

# PROJECT 5 CATALOG COVER

| Stage 1 | Creating a Complex Selection                     |  |
|---------|--------------------------------------------------|--|
|         | Evaluate and Duplicate an Existing Image Channel |  |
|         | Find and Isolate Edges in the Alpha Channel      |  |
|         | "Other" Filters                                  |  |
|         | Remove Shading from the Alpha Channel            |  |
|         | Special Effects Adjustments                      |  |
|         | Erase and Paint the Alpha Channel                |  |
| Stage 2 | Compositing Complex Selections.                  |  |
| C       | Define the Composite File                        |  |
|         | Verify Color in the Component Images             |  |
|         | Composite the Component Images                   |  |
|         | Transform and Style the Component Images         |  |
|         | Create a Shape Layer and Warped Text             |  |
|         | Warp Options                                     |  |
| Stage 3 | Working with Spot Channels                       |  |
| U       | Define a New Spot Channel                        |  |
|         | Understanding Duotones                           |  |
|         | Copy Layer Information to a Spot Channel         |  |
|         | Save the File with Spot Color Information        |  |
|         | Portfolio Builder Project 5                      |  |

| Project 6 | Advertising Samples                                   | 277         |
|-----------|-------------------------------------------------------|-------------|
| Stage 1   | Clean up Background Images.                           |             |
| U         | Use the Patch Tool                                    |             |
|           | Replace Colors in Parts of an Image                   |             |
|           | Selective Color Adjustment                            |             |
|           | Painting with Image Correction Tools                  |             |
|           | Adjust Hue and Saturation with an Adjustment Layer    |             |
|           | The Photo Filter Adjustment                           |             |
|           | Extended Control for Shadow/Highlight Adjustments     |             |
|           | Adjust Image Shadows and Highlights                   |             |
|           | Painting Image Exposure and Saturation                |             |
| Stage 2   | Working in Perspective                                |             |
| C         | Transform the Perspective of a Layer                  |             |
|           | Free Transform Options                                |             |
|           | Use the Vanishing Point Filter                        |             |
|           | Vanishing Point Controls                              |             |
|           | Warp the Sample Ad                                    | 304         |
|           | Apply a Custom Warp                                   |             |
| Stage 3   | Working with Lighting                                 |             |
| 0         | Lighting Effects in Depth                             |             |
|           | Apply an Omni Lighting Effect                         |             |
|           | Apply a Directional Lighting Effect                   |             |
|           | Apply a Spotlight Lighting Effect                     |             |
|           | The Rendering Filters                                 |             |
|           | Portfolio Builder Project 6                           |             |
| Pager 7   |                                                       | <b>Z</b> 10 |
| PROJECT / |                                                       | 519         |
| Stage 1   | Preparing the Workspace                               |             |
|           | Convert a Bitmap to RGB                               |             |
|           | Import Custom Swatches                                |             |
| Stage 2   | Filling Solid Areas                                   |             |
|           | Create Fill Shapes                                    |             |
|           | Fill Areas with the Paint Bucket                      |             |
| Stage 3   | Painting with Brushes                                 |             |
|           | Use Hard Brushes                                      |             |
|           | The Pencil Tool                                       |             |
|           | Use Soft Brushes                                      |             |
|           | Duplicate Repeating Elements                          |             |
|           | Erasing Pixels                                        |             |
|           | Painting Back in Time                                 |             |
|           | Create Strokes and Shading                            |             |
|           | Paint Behind Existing Color                           |             |
|           | Create Texture with a Faux Finish Brush               |             |
|           | Use Opacity and Blending Modes to Create Deep Shadows |             |
|           | Paint the Door and Window                             |             |

| Store /   | Working with Patterns                          | 353 |
|-----------|------------------------------------------------|-----|
| Jiage 4   | Create a Neuv Pattern                          | 353 |
|           | Define a New Pattern                           | 356 |
|           | The Pattern Maker Filter                       |     |
|           | Save Custom Patterns                           |     |
|           | The Pattern Stamp Tool                         |     |
| Stage 5   | Painting Nature.                               |     |
|           | Paint Shades of Nature                         |     |
|           | Change Brush Settings to Paint Random Elements |     |
|           | Brush Settings                                 |     |
|           | Create a Brush Preset                          |     |
|           | Finish the Painting                            |     |
|           | Creating Sampled Brushes                       |     |
|           | The Tool Presets Palette                       |     |
| Stage 6   | Publishing the Project.                        |     |
|           | Export a PDF File for Print                    |     |
|           | Portfolio Builder Project 7                    |     |
| •         |                                                | 701 |
| PROJECT 8 | PHOTO GALLERY WEB PAGE                         | 381 |
| Stage 1   | Automating Repetitive Tasks                    |     |
|           | Explore the Sample Site                        |     |
|           | The Actions Palette in Depth                   |     |
|           | Save an Action Set                             |     |
|           | Create a New Action                            |     |
|           | Inserting Action Stops and Menu Options        |     |
|           | Batch Process Files                            |     |
|           |                                                |     |
|           | Place Inumbnaus on the Page                    |     |
|           | Arrange the Inumbnau Images                    |     |
| Stage 2   | Building Frame Animations                      |     |
|           | Prepare Layers for Animation                   |     |
|           | Create New Frames                              |     |
|           | Optimizing Animations                          | 404 |
|           | Control Animation Timina                       | 406 |
| Store 3   | Sliging the Dage                               |     |
| Stage 5   | Create Slices from Guides                      |     |
|           | Create and Divide Manual Slices                | 409 |
|           | Slice Options                                  | 411 |
|           | Create Slices from Lavers.                     |     |
|           | File Formats for the Web                       |     |
|           | Optimize Image Settings and Export HTML        |     |
|           | HTML Output Options.                           |     |
|           | Portfolio Builder Project 8                    |     |

I DA DEL

 MA
 MA
 MA
 MA
 MA
 MA
 MA
 MA
 MA
 MA
 MA
 MA
 MA
 MA
 MA
 MA
 MA
 MA
 MA
 MA
 MA
 MA
 MA
 MA
 MA
 MA
 MA
 MA
 MA
 MA
 MA
 MA
 MA
 MA
 MA
 MA
 MA
 MA
 MA
 MA
 MA
 MA
 MA
 MA
 MA
 MA
 MA
 MA
 MA
 MA
 MA
 MA
 MA
 MA
 MA
 MA
 MA
 MA
 MA
 MA
 MA
 MA
 MA
 MA
 MA
 MA
 MA
 MA
 MA
 MA
 MA
 MA
 MA
 MA
 MA
 MA
 MA
 MA
 MA
 MA
 MA
 MA
 MA
 MA
 MA
 MA
 MA
 MA
 MA
 MA
 MA
 MA
 MA
 MA
 MA
 MA
 MA
 MA
 MA
 MA
 MA
 MA<

-

# PREREQUISITES

 etting Started

The entire Portfolio Series is based on the assumption that you have a basic understanding of how to use your computer. You should know how to use your mouse to point and click, as well as to drag items around the screen. You should be able to resize and arrange windows on your desktop to maximize your available space. You should know how to access drop-down menus, and understand how check boxes and radio buttons work. It also doesn't hurt to have a good understanding of how your operating system organizes files and folders, and how to navigate your way around them. If you're familiar with these fundamental skills, then you know all that's necessary to use the Portfolio Series.

# **Resource Files**

All of the files that you need to complete the projects in this book are on the provided Resource CD in the RF\_Photoshop folder. The main RF folder contains eight subfolders, one for each project in the book; you will be directed to the appropriate folder whenever you need to access a specific file. Files required to complete the related Portfolio Builder exercises are in the RF\_Builders folder.

The Resource CD also includes a WIP folder, which also contains (mostly empty) subfolders for each project in the book. This is where you will save your work as you complete the various projects. In some cases, the location of a file will be extremely important for later steps in a project to work properly; that's why we've provided a specific set of folders with known file names.

Before you begin working on the projects in this book, you should copy the entire WIP folder to your hard drive or some other recordable media such as a flash drive; when we tell you to save a file, you should save it to the appropriate folder on the drive where you put that WIP folder.

# **ATC FONTS**

You must install the ATC fonts from the Resource CD to ensure that your exercises and projects will work as described in the book; these fonts are provided on the Resource CD in the ATC Fonts folder. Specific instructions for installing fonts are provided in the documentation that came with your computer. You should replace older (pre-2004) ATC fonts with the ones on your Resource CD.

# System Requirements

As software technology continues to mature, the differences in functionality from one platform to another continue to diminish. The Portfolio Series was designed to work on both Macintosh or Windows computers; where differences do exist from one platform to another, we include specific instructions relative to each platform.

One issue that remains inconsistent from Macintosh to Windows is the use of different modifier keys (Control, Shift, etc.) to accomplish the same task. When we present key commands, we always follow the same Macintosh/Windows format — Macintosh keys are listed first, then a slash, followed by the Windows key command.

### System Requirements for Adobe Photoshop CS3:

#### Windows®

- Intel® Pentium 4 or higher or equivalent
- Microsoft<sup>®</sup> Windows XP with Service Pack 2 or Windows Vista<sup>™</sup> Home Premium, Business, Ultimate, or Enterprise
- 512MB of RAM
- 1 GB of available hard-disk space
- 1024×768 monitor resolution with 16-bit video card
- DVD-ROM drive
- QuickTime 7.1 required for multimedia features

Mac OS

- PowerPC<sup>®</sup> G4 or G5 or Intel-based Macintosh
- Mac OS X v.10.4.8
- 512MB of RAM
- 2 GB of available hard-disk space
- 1024×768 monitor resolution with 16-bit video card
- DVD-ROM drive
- QuickTime 7.1 required for multimedia features